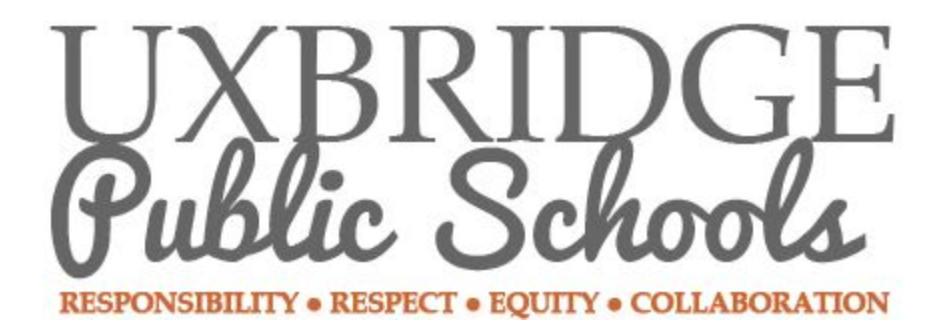

How to Connect to WiFi with Google Chromebook By The Uxbridge Technology Department

### Summary

This How-To will help guide you with the proper steps of connecting your child's Uxbridge Public School's Google Chromebook to your home WiFi.

### Step 1 Turn on Wifi

- Make sure the chromebook is powered on
- Click on the Quick Settings Panel at the bottom right of the screen (see image below)

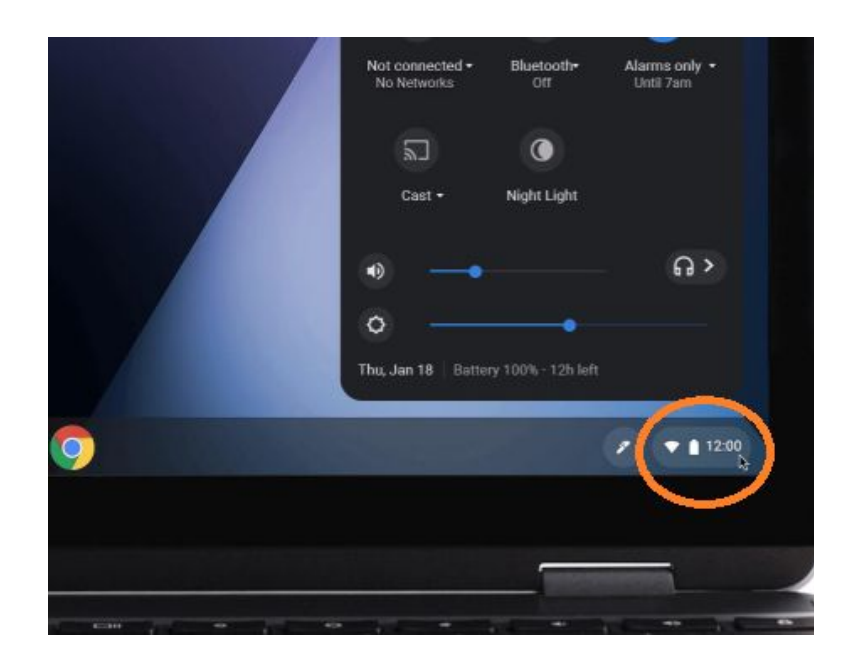

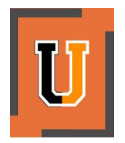

# Step 2 No Network

• Click on " Not Connected - No Networks " (see image below)

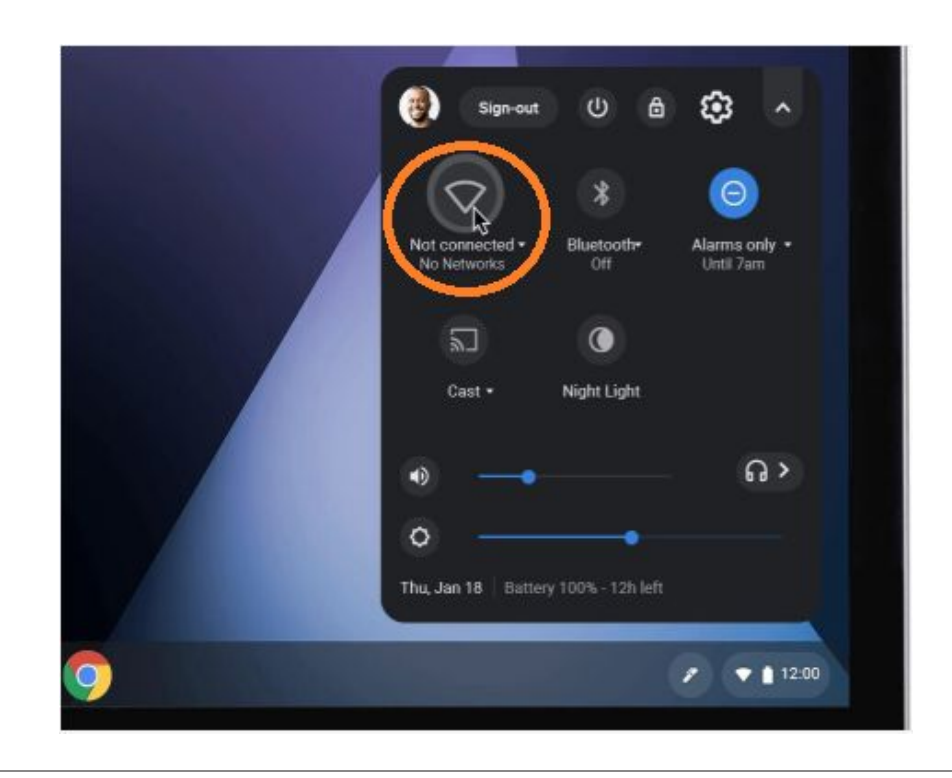

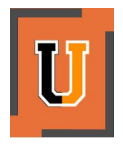

## Step 3 Select Your Home Wifi Network

- You should now see a new window called "**Network**" with a list of WiFi names (see image below) \* **Please note the WiFi names in the image are examples only**\*
- Look through this list to find you home WiFi name
- Once you have found it select it

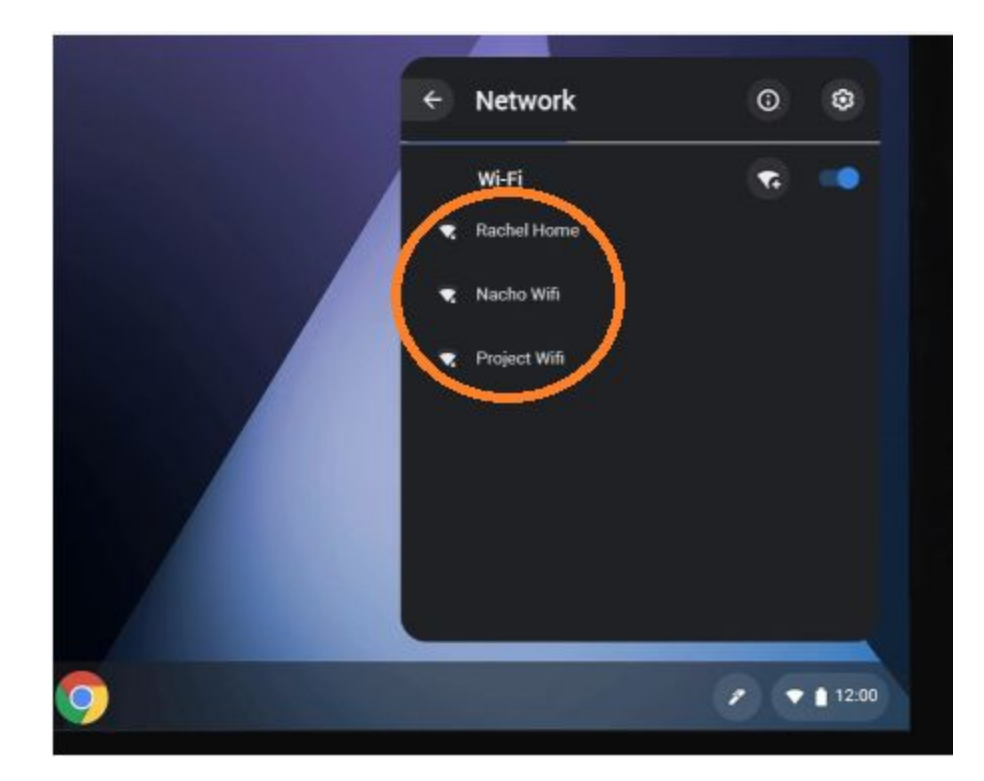

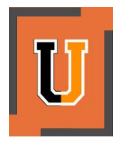

### Step 4 Enter Password and Connect

- Now that you have selected your home WiFi name from the "**Network**" list you will get a "**Join WiFi Network**" screen (see image below)
- In this window you should see Your home WiFi name under SSID
- Under Security it should have PSK (WPA or RSN) selected, if it does not click the down arrow to the right for the drop down menu and select it
- Enter your home WiFi's password in the empty field under "Password"
- Now select "Connect"

|  |                                                       | ×       |  |
|--|-------------------------------------------------------|---------|--|
|  | Join Wi-Fi network                                    |         |  |
|  | SSID                                                  |         |  |
|  | Network Your Home WiFi Name                           |         |  |
|  | Security                                              |         |  |
|  | PSK (WPA or RSN)                                      | -       |  |
|  | Pasen                                                 |         |  |
|  |                                                       | Ø       |  |
|  |                                                       |         |  |
|  | Allow other users of this device to use this network. |         |  |
|  |                                                       |         |  |
|  | Cancel                                                | Connect |  |
|  |                                                       |         |  |

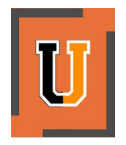

### Review

If you have followed these 4 steps correctly the Chromebook should now be connected to your home WiFi, and your child will now be able to sign in and start learning from home!

If you have followed these steps and the Chromebook is not connecting to your home WiFi, please do the following:

- 1. Check and see if any other wireless devices are having issues connecting as well
- 2. Turn your home WiFi router off wait 10 seconds and turn it back on and repeat steps 1 through 4
- Call your Internet provider for tech support (if you live in Uxbridge it will be Spectrum 1-833-780-1880) to have them help to make sure your internet equipment is working
- 4. After going through the first 3 steps please notify your child's teacher via email, and the teacher will submit a ticket to us, and someone from the Uxbridge Technology Department will contact as soon as we can, to help determine the cause and fix it

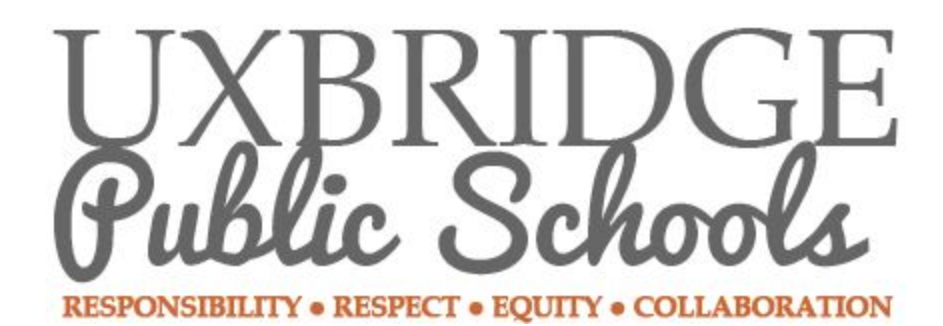

9 N Main St Uxbridge, MA 01569

(508) 278 -8648

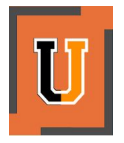

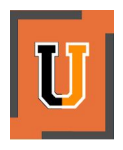